## HP OfficeJet G55 - Kurzanleitung für die Installation Macintosh Seite 1 von 2

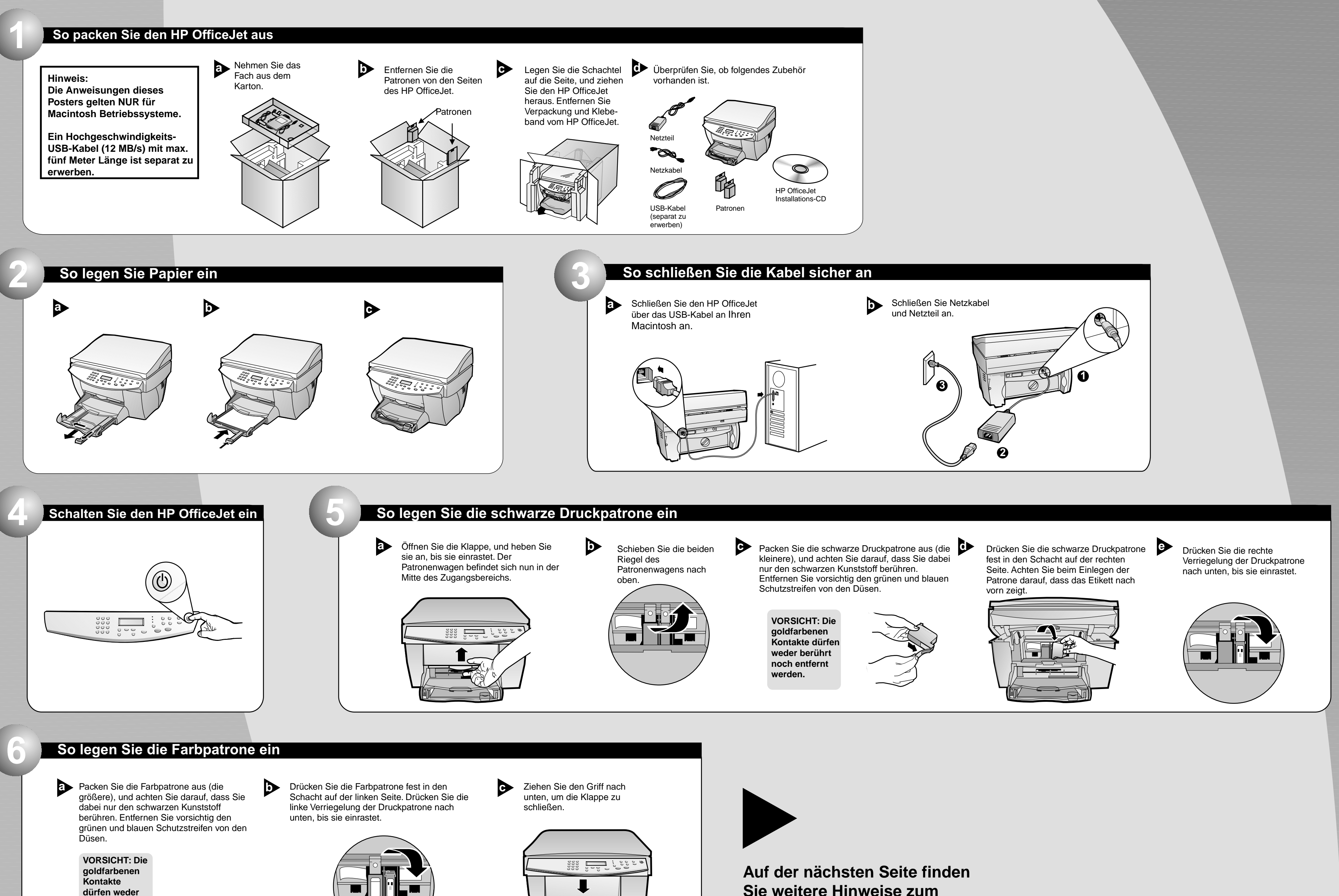

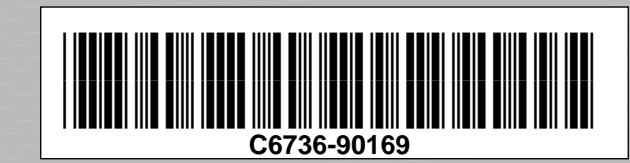

berührt noch

entfernt

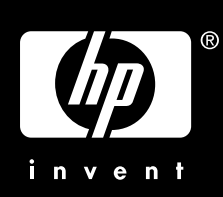

Sie weitere Hinweise zum Einrichten des Druckers.

## Macintosh

## Seite 2 von 2

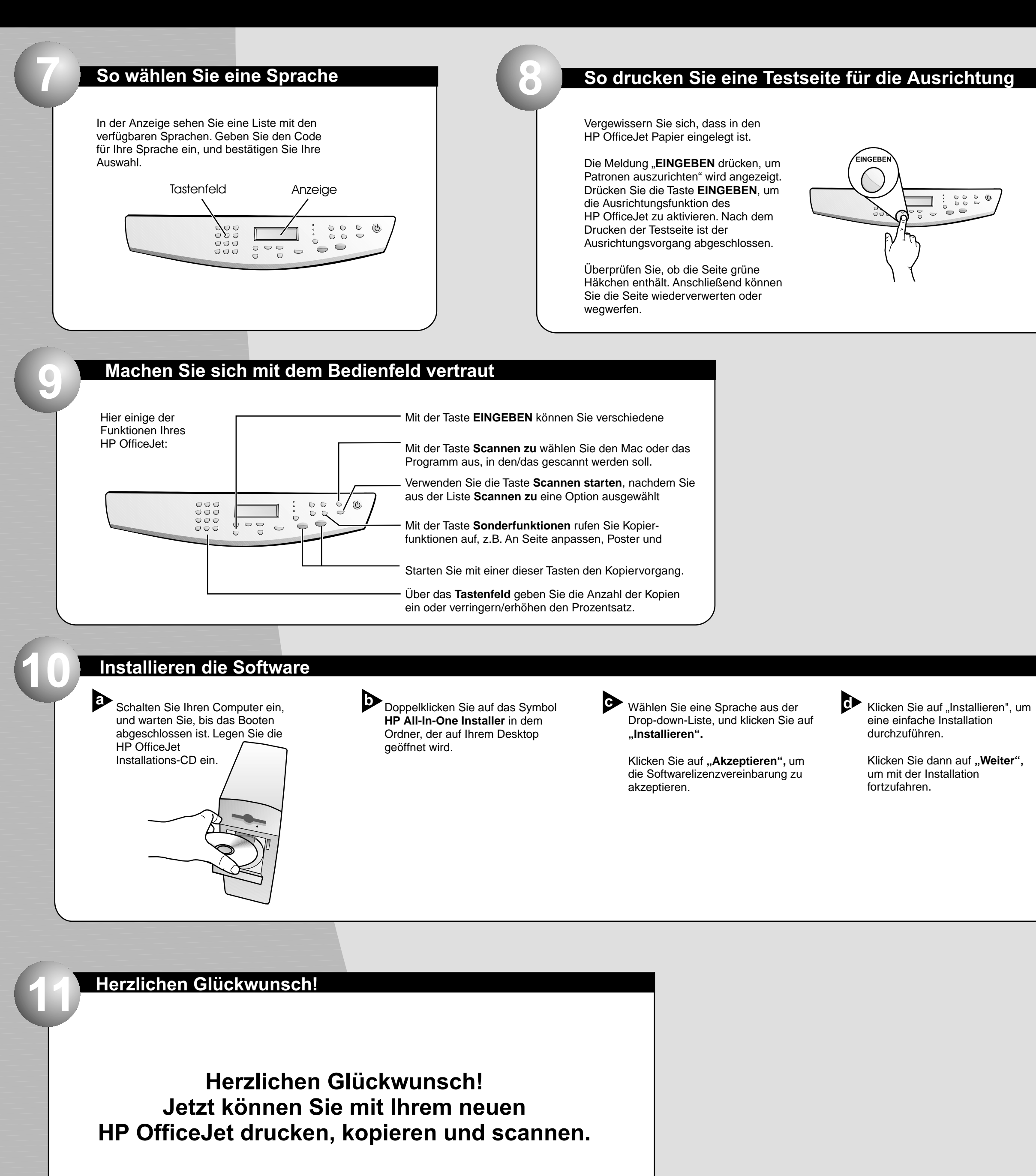

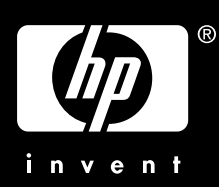

9 Starten Sie Ihren Computer nach Aufforderung neu. Nach einem Neustart wird der Einrichtungsassistent aufgerufen.

> Folgen Sie den Anweisungen, um die Installation der Software abzuschließen.

## Hinweis:

Weitere Informationen zur Einrichtung einer Netzwerkinstallation finden Sie in Kapitel "Zusätzliche Informationen zur Installation" in der Grundbedienungsanleitung.